# Site-to-Site VPN configureren op FTD beheerd door FDM

# Inhoud

Inleiding Voorwaarden Vereisten Gebruikte componenten Configureren Beschermde netwerken definiëren Site-to-Site VPN configureren ASA-configuratie Verifiëren Problemen oplossen Aanvankelijke connectiviteitsproblemen Verkeerspecifieke problemen Gerelateerde informatie

# Inleiding

Dit document beschrijft hoe u Site-to-Site VPN kunt configureren op Firepower Threat Defence (FTD), beheerd door FirePower Device Manager (FDM).

# Voorwaarden

### Vereisten

Cisco raadt kennis van de volgende onderwerpen aan:

- Basiskennis van VPN
- Ervaring met FDN
- Ervaring met opdrachtregel voor adaptieve security applicatie (ASA)

### Gebruikte componenten

De informatie in dit document is gebaseerd op de volgende software- en hardware-versies:

- Cisco FTD 6.5
- ASA 9.10(1)32
- IKEv2

De informatie in dit document is gebaseerd op de apparaten in een specifieke laboratoriumomgeving. Alle apparaten die in dit document worden beschreven, hadden een opgeschoonde (standaard)configuratie. Als uw netwerk live is, moet u zorgen dat u de potentiële impact van elke opdracht begrijpt.

# Configureren

Begin met de configuratie op FTD met FDM.

### Beschermde netwerken definiëren

#### Ga naar **Objecten > Netwerken > Nieuw netwerk toevoegen**.

Configureer objecten voor de LAN-netwerken vanuit FDM GUI. Maak een object voor het lokale netwerk achter het FDM-apparaat zoals in de afbeelding.

| Firepower Devic       | ce Manager     |                            | ~        |
|-----------------------|----------------|----------------------------|----------|
|                       |                | Add Network Object         | istrator |
| Object Types 🛛 🔶      | Network Obje   |                            |          |
| C Networks            | 3 objects      | Name FDM Local Network     | + 6      |
| \$≱ Ports             | + NAVE         | Description                | ACTIONS  |
| Security Zones        | 1 any-ipv4     | Description                |          |
| 🔻 Application Filters | 2 any-ipv6     |                            |          |
| Ø URLs                | 3 Anyconnect_P | Type 19.0/24               |          |
| Geolocations          |                | Vietwork Vietwork Vietwork |          |
| Syslog Servers        |                | 10.10.116.0/24             |          |
| 🔏 IKE Policies        |                | e.g. 192.168.2.0/24        |          |
| 🍓 IPSec Proposals     |                |                            |          |
| AnyConnect Client Pro |                | CANCEL                     |          |

Maak een object voor het externe netwerk achter het ASA apparaat zoals in de afbeelding.

| Firepower Device Manage | r 📖                       | * =                       | 🖹 🗐 🕐 : admin |
|-------------------------|---------------------------|---------------------------|---------------|
| cisco:                  | Montoring                 | Edit Network Object 🛛 🔍 🚽 | Administrator |
| Object Types ←          | Network Obje              |                           |               |
| C Networks              | 11 objects                | ASA. Remote: Network      | + #           |
| S Ports                 | * NAME                    |                           | ACTIONS       |
| 🔒 Security Zones        | 1 14.38.0.0               | Description               |               |
| 🐬 Application Filters   | 2 14.38.1.1               |                           |               |
| Ø URL3                  | 3 172.16.100.0            | Type                      |               |
| Geolocations            | 4 ASA_Remote_N            | Network Host FQDN Range   |               |
| Systog Servers          | 5 Anyconnect_Po           | Network                   |               |
| & IKE Policies          | 6 Default_Gatewo          | e.g. 192.168.2.0/24       |               |
| 🖷 IPSec Proposals       | 7 FDM_Local_Net           |                           |               |
| AnyConnect Client Pro   | * RAPOOL<br>* REMOTEACESS | CANCEL OK 6.100           | .16           |

### Site-to-Site VPN configureren

Ga naar **Site-to-Site VPN > Site-to-Site verbinding maken**.

Ga door de site-to-site wizard op FDM zoals in de afbeelding.

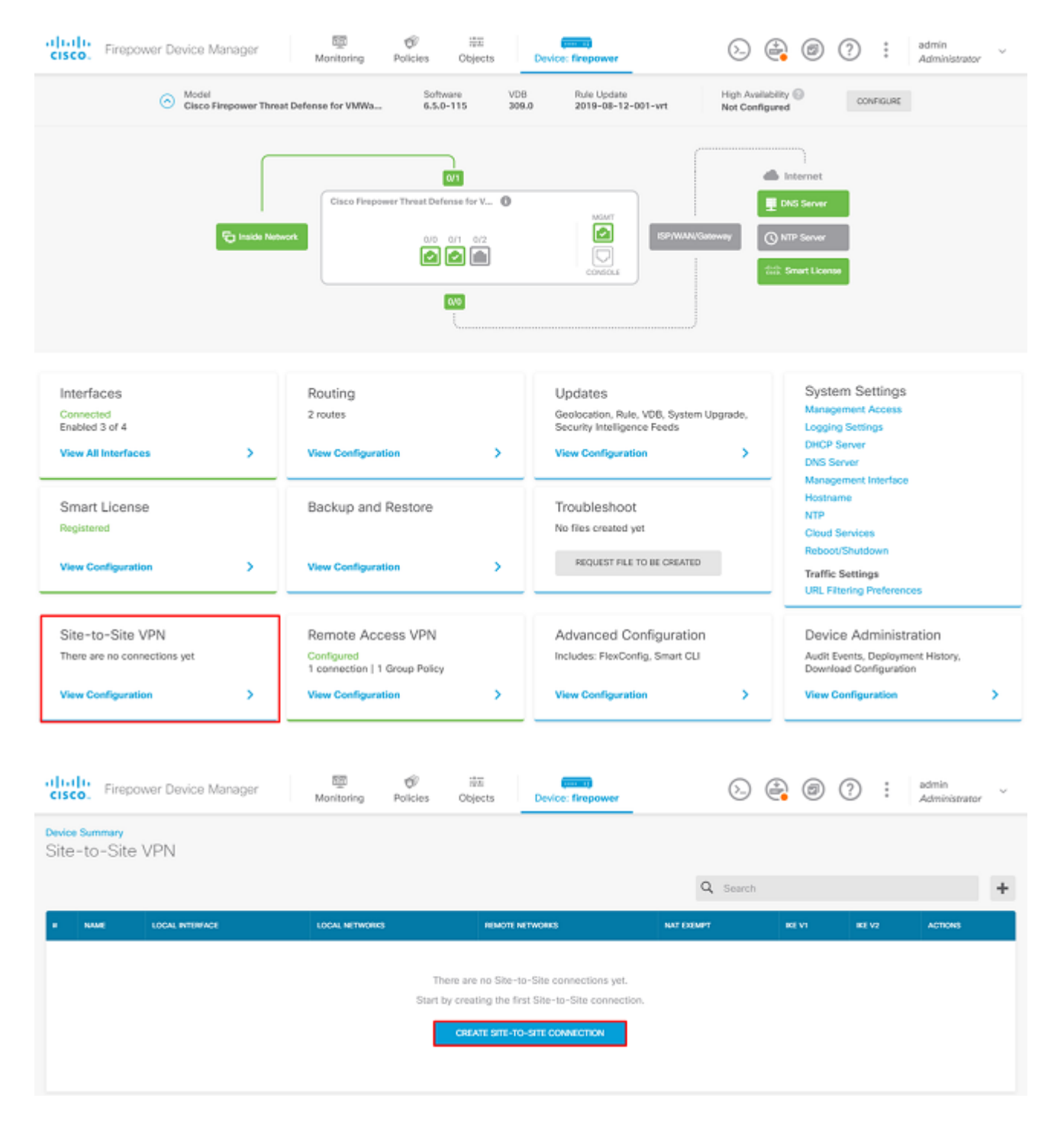

Geef de Site-to-Site verbinding een gemakkelijk herkenbare naam voor het verbindingsprofiel.

Kies de juiste externe interface voor de FTD en kies vervolgens het lokale netwerk dat moet worden versleuteld over de site naar site VPN.

Stel de openbare interface van de remote peer in. Kies vervolgens het netwerk van externe peers dat over de Site-to-Site VPN is versleuteld zoals in de afbeelding.

### Define Endpoints

Identify the interface on this device, and the remote peer's interface IP address, that form the point-to-point VPN connection. Then, identify the local and remote networks that can use the connection. Traffic between these networks is protected using IPsec encryption.

| Connection Profile Name      |        |                      |
|------------------------------|--------|----------------------|
| RTPVPN-ASA                   |        |                      |
| LOCAL SITE                   |        | REMOTE SITE          |
| Local VPN Access Interface   |        | Static O Dynamic     |
| outside (GigabitEthernet0/0) | ~      |                      |
| Level Metwork                |        | Remote IP Address    |
| +                            |        | 14.36.137.82         |
| FDM_Local_Network            |        | Remote Network       |
|                              |        | · ASA Remote Network |
|                              |        |                      |
|                              |        |                      |
|                              | CANCEL | NEXT                 |

Kies op de volgende pagina de knop **Bewerken** om de parameters voor Internet Key Exchange (IKE) in te stellen zoals in de afbeelding.

| IKE Policy                                                                                             |                                                             |
|----------------------------------------------------------------------------------------------------|-------------------------------------------------------------|
| <ol> <li>IKE policies are global, you cannot configure different p<br/>all VPN connections.</li> </ol> | policies per VPN. Any enabled IKE Policies are available to |
| IKE Version 2                                                                                          | IKE Version 1                                               |
| IKE Policy                                                                                             |                                                             |
| Globally applied EDIT                                                                                  |                                                             |
| IPSec Proposal                                                                                         |                                                             |
| Custom set selected EDIT                                                                               |                                                             |

Kies de knop Nieuw IKE-beleid maken zoals in de afbeelding.

| Edit Globally: IKE v2 Policy | 3  | × |   |
|------------------------------|----|---|---|
| ▼ Filter                     |    |   |   |
| AES-GCM-NULL-SHA             |    | 0 | * |
| AES-SHA-SHA                  |    | 0 |   |
| DES-SHA-SHA                  |    | 0 |   |
|                              |    |   |   |
|                              |    |   |   |
|                              |    |   | - |
| Create New IKE Policy        | ОК |   |   |

Deze gids gebruikt deze parameters voor de eerste uitwisseling IKEv2:

Encryptie AES-256 Integriteit SHA256 DH-groep 14 PRF-SHA256

# Add IKE v2 Policy 8 × Priority Name State RTPVPN-ASA 1 Encryption AES256 × Diffie-Hellman Group 14 × Integrity Hash SHA256 × Pseudo Random Function (PRF) Hash SHA256 × Lifetime (seconds) 86400 Between 120 and 2147483647 seconds. CANCEL οк

Eenmaal terug op de hoofdpagina, kies de **knop Bewerken** voor het IPSec-voorstel. Maak een nieuw IPSec-voorstel zoals in de afbeelding.

Select IPSec Proposals

| •                         |             |
|---------------------------|-------------|
| <b>y</b> Filter           | SET DEFAULT |
| AES-GCM in Default Set    | 0           |
| aes-sha                   | 0           |
| DES-SHA-1                 | 0.          |
| Create new IPSec Proposal | CANCEL OK   |

Deze handleiding gebruikt deze parameters voor IPSec:

Encryptie AES-256

Integriteit SHA256

| Add IKE v2 IPSec Proposal | 3  | × |
|---------------------------|----|---|
| Name                      |    |   |
| ASA-IPSEC                 |    |   |
| Encryption                |    |   |
| AES256 ×                  |    | ~ |
| Integrity Hash            |    |   |
| SHA256 ×                  |    | ~ |
|                           |    |   |
| CANCEL                    | ОК |   |

Stel de verificatie in op de vooraf gedeelde sleutel en voer de vooraf gedeelde sleutel (PSK) in die aan beide uiteinden wordt gebruikt. In deze handleiding wordt het PSK van Cisco gebruikt zoals in de afbeelding.

Authentication Type

🜔 Pre-shared Manual Key 🛛 🔘 Certificate

Local Pre-shared Key

Remote Peer Pre-shared Key

Stel de interne NAT Vrijgestelde interface in. Als er meerdere interne interfaces worden gebruikt, moet een handmatige NAT-vrijstellingsregel worden gemaakt onder **Beleid** > **NAT**.

Additional Options

 NAT Exempt
 Diffie-Hellman Group for Perfect Forward Secrecy

 inside (GigabitEthernet0/1)
 Image: Comparison of the perfect Forward Secrecy (turned off)

 BACK
 NEXT

Op de laatste pagina wordt een samenvatting van de Site-to-Site verbinding weergegeven. Zorg ervoor dat de juiste IP-adressen zijn geselecteerd, de juiste coderingsparameters worden gebruikt en druk op de knop Voltooien. Implementeer de nieuwe site-to-site VPN.

De ASA-configuratie is voltooid met het gebruik van de CLI.

#### **ASA-configuratie**

1. IKEv2 inschakelen op de buiteninterface van de ASA:

Crypto ikev2 enable outside

2. Maak het IKEv2-beleid dat dezelfde parameters definieert die op de FTD zijn geconfigureerd:

Crypto ikev2 policy 1 Encryption aes-256 Integrity sha256 Group 14 Prf sha256 Lifetime seconds 86400

3. Maak een groepsbeleid dat het IKEv2 protocol toestaat:

Group-policy FDM\_GP internal Group-policy FDM\_GP attributes Vpn-tunnel-protocol ikev2

4. Maak een tunnelgroep voor het peer FTD openbare IP-adres. Verwijs naar het groepsbeleid en specificeer de pre-shared-key:

Tunnel-group 172.16.100.10 type ipsec-l2l Tunnel-group 172.16.100.10 general-attributes Default-group-policy FDM\_GP Tunnel-group 172.16.100.10 ipsec-attributes ikev2 local-authentication pre-shared-key cisco ikev2 remote-authentication pre-shared-key cisco

5. Maak een toegangslijst waarin het te versleutelen verkeer wordt gedefinieerd: (FTDSubnet 10.10.116.0/24) (ASASubnet 10.10.110.0/24):

Object network FDMSubnet Subnet 10.10.116.0 255.255.0 Object network ASASubnet Subnet 10.10.110.0 255.255.0 Access-list ASAtoFTD extended permit ip object ASASubnet object FTDSubnet

6. Maak een IKEv2 IPsec-voorstel waarin wordt verwezen naar de algoritmen op de FTD:

Crypto ipsec ikev2 ipsec-proposal FDM Protocol esp encryption aes-256 Protocol esp integrity sha-256 7. Maak een crypto map-ingang die de configuratie aan elkaar koppelt:

```
Crypto map outside_map 20 set peer 172.16.100.10
Crypto map outside_map 20 match address ASAtoFTD
Crypto map outside_map 20 set ikev2 ipsec-proposal FTD
Crypto map outside_map 20 interface outside
```

8. Maak een NAT-vrijstellingsverklaring die voorkomt dat het VPN-verkeer door de firewall wordt genaturaliseerd:

Nat (inside,outside) 1 source static ASASubnet ASASubnet destination static FDMSubnet FDMSubnet no-proxy-arp route-lookup

### Verifiëren

Gebruik deze sectie om te controleren of uw configuratie goed werkt.

Probeer verkeer via de VPN-tunnel te initiëren. Met toegang tot de opdrachtregel van de ASA of FTD, kan dit worden gedaan met de pakkettracer-opdracht. Wanneer u de opdracht packet-tracer gebruikt om de VPN-tunnel te openen, moet deze twee keer worden uitgevoerd om te controleren of de tunnel omhoog komt. De eerste keer dat de opdracht wordt gegenereerd, is de VPN-tunnel ingedrukt zodat de pakkettracer-opdracht mislukt met VPN-encryptie DROP. Gebruik niet het binnen IP adres van de firewall als bron IP adres in de pakkettracer aangezien dit altijd ontbreekt.

firepower# packet-tracer input inside icmp 10.10.116.10 8 0 10.10.110.10 Phase: 9 Type: VPN Subtype: encrypt Result: DROP Config: Additional Information: firepower# packet-tracer input inside icmp 10.10.116.10 8 0 10.10.110.10 Phase: 1 Type: ROUTE-LOOKUP Subtype: Resolve Egress Interface Result: ALLOW Confia: Additional Information: found next-hop 172.16.100.1 using egress ifc outside Phase: 2 Type: UN-NAT Subtype: static

Result: ALLOW Config: nat (inside,outside) source static |s2sAclSrcNwqV4|c9911223-779d-11ea-9c1b-5ddd47126971 |s2sAclSrcNwqV4 Additional Information: NAT divert to egress interface outside Untranslate 10.10.110.10/0 to 10.10.110.10/0 Phase: 3 Type: ACCESS-LIST Subtype: log Result: ALLOW Config: access-group NGFW\_ONBOX\_ACL global access-list NGFW\_ONBOX\_ACL advanced trust object-group |acSvcg-268435457 ifc inside any ifc outside any access-list NGFW\_ONBOX\_ACL remark rule-id 268435457: ACCESS POLICY: NGFW\_Access\_Policy access-list NGFW\_ONBOX\_ACL remark rule-id 268435457: L5 RULE: Inside\_Outside\_Rule object-group service |acSvcg-268435457 service-object ip Additional Information: Phase: 4 Type: NAT Subtype: Result: ALLOW Config: nat (inside,outside) source static |s2sAclSrcNwgV4|c9911223-779d-11ea-9c1b-5ddd47126971 |s2sAclSrcNwgV4 Additional Information: Static translate 10.10.116.10/0 to 10.10.116.10/0 Phase: 9 Type: VPN Subtype: encrypt Result: ALLOW Config: Additional Information: Result: input-interface: inside input-status: up input-line-status: up output-interface: outside output-status: up output-line-status: up Action: allow Ga naar de CLI van de FTD of ASA om de tunnelstatus te bewaken. Controleer vanuit de FTD CLI fase 1 en fase 2 met de opdracht show crypto ikev2 sa.

```
Life/Active Time: 86400/1150 sec
Child sa: local selector 10.10.116.0/0 - 10.10.116.255/65535
remote selector 10.10.110.0/0 - 10.10.110.255/65535
ESP spi in/out: 0x7398dcbd/0x2303b0c0
```

### Problemen oplossen

Deze sectie bevat informatie die u kunt gebruiken om problemen met de configuratie te troubleshooten.

#### Aanvankelijke connectiviteitsproblemen

Wanneer je een VPN bouwt, zijn er twee partijen die onderhandelen over de tunnel. Daarom is het best om beide kanten van het gesprek te krijgen wanneer u problemen oplost elk type tunnelmislukking. Hier vindt u een gedetailleerde handleiding over het debuggen van IKEv2-tunnels: <u>Hoe IKEv2 VPN's te debuggen</u>

De meest voorkomende oorzaak van tunneluitval is een connectiviteitsprobleem. De beste manier om dit te bepalen is pakketopnamen op het apparaat te nemen.

Gebruik deze opdracht om pakketopnamen op het apparaat te maken:

```
Capture capout interface outside match ip host 172.16.100.10 host 192.168.200.10
```

Zodra de opname op zijn plaats is, probeer verkeer via VPN te verzenden en controleer op bidirectioneel verkeer in de pakketopname.

Herzie de pakketopname met het bevel tonen GLB capout.

firepower# show cap capout

4 packets captured

```
1: 01:21:06.763983172.16.100.10.500 > 192.168.200.10.500:udp 5742: 01:21:06.769415192.168.200.10.500 > 172.16.100.10.500:udp 6193: 01:21:06.770666172.16.100.10.500 > 192.168.200.10.500:udp 2884: 01:21:06.773748192.168.200.10.500 > 172.16.100.10.500:udp 256
```

#### Verkeerspecifieke problemen

Gemeenschappelijke verkeersproblemen die gebruikers ervaren zijn:

- Routingproblemen achter het FTD interne netwerk dat geen pakketten kan routeren naar de toegewezen IP-adressen en VPN-clients.
- Toegangscontrolelijsten die verkeer blokkeren.

• Netwerkadresomzetting (NAT) wordt niet overgeslagen voor VPN-verkeer.

## Gerelateerde informatie

Voor meer informatie over site-to-site VPN's op de FTD die door FDM wordt beheerd, vindt u hier de volledige configuratiehandleiding.

• FTD beheerd door FDM Configuration Guide.

#### Over deze vertaling

Cisco heeft dit document vertaald via een combinatie van machine- en menselijke technologie om onze gebruikers wereldwijd ondersteuningscontent te bieden in hun eigen taal. Houd er rekening mee dat zelfs de beste machinevertaling niet net zo nauwkeurig is als die van een professionele vertaler. Cisco Systems, Inc. is niet aansprakelijk voor de nauwkeurigheid van deze vertalingen en raadt aan altijd het oorspronkelijke Engelstalige document (link) te raadplegen.